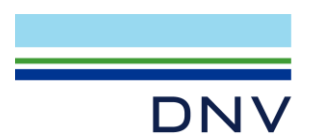

# STANDALONE LICENSE HOW TO INSTALL STANDALONE LICENSE?

The following page introduces how to make standalone license work.

#### **1 STANDALONE LICENSE FILE**

Open the license file that you get from DNV by notepad. The license type should be Standalone.

```
idnvs_90B11C803379_22.02.2021-07.03_20221231.lic - Notepad
File Edit Format View Help
## Start of DNV - Digital Solutions license file
##
## Opportunity name: NH and SESAM - all programs (standalone) Self Service
## OrderId : 0505-6990(S-22524)
## License type : Standalone
## Hostid : 90B11C803379
```

## 2 LICENSE FILE PATH

New a folder in C:\, and folder name is Flexlm. (This is the default path) Store the license file into the Flexlm folder.

System (C:) > FlexIm

| Name                  | Туре     |
|-----------------------|----------|
| dnvs_38BAF847D542.lic | LIC File |

### **3 LAUNCH PRODUCT**

Install and launch software product, the product can be used successfully.

If you meet some error, please <u>contact</u> us, make sure you include both license file and snapshots of the errors.

Until now, the installation of standalone license has completed. If you want to store your license file into another customized folder, please refer below steps.

#### 4 CUSTOMIZED LICENSE FOLDER

Create or use your existing folder at your PC, put the license file into it. For example: D:\LicenseFile\\*.lic

| System (D:) > LicenseFile |          |
|---------------------------|----------|
| <u>^</u>                  |          |
| Name                      | Туре     |
| dnvs_38BAF847D542.lic     | LIC File |

### 5 CONFIGURE ENVIRONMENT VARIABLE

As you customize the license file folder in the step4, in order to let software product find the correct license file, you need to configure environment variable. DNVSLM\_LICENSE\_FILE = D:\LicenseFile. Please refer article at same webpage. How do I create/edit license environment variables?

Created: March 31<sup>th</sup>, 2020; Updated: July 30<sup>th</sup>, 2024

DNV Headquarters, Veritasveien 1, P.O.Box 300, 1322 Høvik, Norway. Tel: +47 67 57 99 00. www.dnv.com